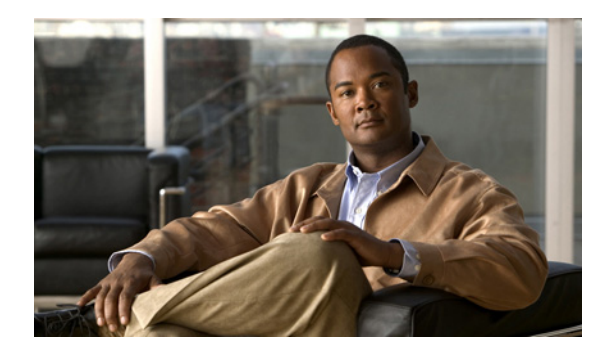

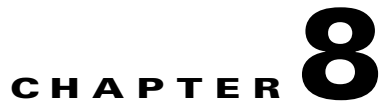

# **Configuring the Load Balancer for Redundancy**

#### January 26, 2009

- About the Load Balancer, page 8-1
- Updating the Cisco Unified Presence Servers, page 8-2
- How to Update the Cisco Adaptive Security Appliance, page 8-3
- How to Update the CA-Signed Security Certificates, page 8-5
- Updating the Microsoft Components, page 8-7
- Configuring the Load Balancer, page 8-8

## **About the Load Balancer**

ſ

For redundancy and high-availability purposes, you can incorporate a load balancer into the federated network. Cisco recommends the Cisco CSS 11500 Content Services Switch, which is placed between the Cisco Unified Presence server and the Cisco Adaptive Security Appliance (see Figure 1-2 on page 1-4).

The load balancer terminates incoming TLS connections from Cisco Adaptive Security Appliance, and initiates a new TLS connection to route the content to the appropriate backend Cisco Unified Presence server.

# **Updating the Cisco Unified Presence Servers**

When using a load balancer for redundancy, you must update settings on the Cisco Unified Presence publisher and subscriber nodes.

#### Procedure

| Task                                           | Procedure                                                                                                    |  |
|------------------------------------------------|----------------------------------------------------------------------------------------------------|--|
| Update the federation routing parameter        | <ul> <li>Select Cisco Unified Presence Administration &gt; System &gt; Service</li> <li>Parameters &gt; Cisco UP SIP Proxy from the Service menu and enter these values:</li> <li>Virtual IP Address—enter the virtual IP address set on the load balancer</li> </ul> |  |
|                                                |                                                                                                    |  |
|                                                | • Server Name—set to the FQDN of the load balancer                                                                                                    |  |
|                                                | • Federation Routing CUP FQDN—set to the FQDN of the load balancer.                                                                                                    |  |
| Create a new TLS peer subject                  | 1. Select Cisco Unified Presence Administration > System > Security > TLS Peer Subjects.                                                                                                    |  |
|                                                | 2. Click Add New and enter these values:                                                                                                    |  |
|                                                | • <b>Peer Subject Name</b> — enter the external FQDN of the load balancer                                                                                                    |  |
|                                                | • <b>Description</b> —enter the name of the load balancer                                                                                                    |  |
| Add the TLS peer to the TLS peer subjects list | 1. Select Cisco Unified Presence Administration > System > Security > TLS Context Configuration.                                                                                                    |  |
|                                                | 2. Click Find.                                                                                                    |  |
|                                                | 3. Click Default_Cisco_UPS_SIP_Proxy_Peer_Auth_TLS_Context.                                                                                                    |  |
|                                                | <b>4.</b> Move the load balancer federation-TLS peer subject for the load balancer to the selected TLS peer subjects list.                                                                                                    |  |

#### **Related Topics**

- Configuring the Federation Routing Parameter, page 3-3
- Creating a new TLS Peer Subject, page 3-3
- Adding the TLS Peer to the Selected TLS Peer Subjects List, page 3-4
- How to Exchange Certificates Using CA-Signed Certificates, page C-3

## How to Update the Cisco Adaptive Security Appliance

When using a load balancer, the foreign domain still sends messages to the public CUP address, but the Cisco Adaptive Security Appliance maps that address to a virtual IP address on the load balancer. Thus, when the Cisco Adaptive Security Appliance receives messages from the foreign domain, it forwards it to the load balancer. The load balancer then passes it on to the appropriate Cisco Unified Presence servers.

To support this configuration, you must make some changes to the Cisco Adaptive Security Appliance:

- Updating the Static PAT Messages, page 8-3
- Updating the Access Lists, page 8-4
- Updating the TLS Proxy Instances, page 8-5

### **Updating the Static PAT Messages**

You must update the static PAT messages to include the load balancer details.

#### Procedure

| Task                                                                                                    | Configuration Example                                                                                                    |
|----------------------------------------------------------------------------------------------------|----------------------------------------------------------------------------------------------------|
| Changes Required for Cisco Unified Presence Publisher                                                                                                    |                                                                                                    |
| Change the static PAT to use an arbitrary, unused port for<br>the public CUP address.                                                                                                    | Change: static (inside,outside) tcp <public cup="" ip<br="">address&gt; 5061 <routing address="" cup="" ip="" private=""> 5062<br/>netmask 255.255.255.255</routing></public>         |
|                                                                                                    | to:                                                                                                    |
|                                                                                                    | static (inside,outside) tcp <public address="" cup="" ip=""><br/>55061 <routing address="" cup="" ip="" private="" publisher=""> 5062<br/>netmask 255.255.255.255</routing></public>  |
| Add a new static PAT to allow messages sent to the public<br>Cisco Unified Presence address to be forwarded to the<br>virtual port address (on whichever port the load balancer<br>is listening for TLS messages).                                                     | static (inside,outside) tcp <public address="" cup=""> 5061<br/><load balancer="" vip=""> 5062 netmask 255.255.255.255.</load></public>                                               |
| Changes Required for Cisco Unified Presence Subscriber                                                                                                    |                                                                                                    |
| Add a new access list for the load balancer virtual IP<br>address. You must add an access list for each foreign<br>domain that Cisco Unified Presence needs to access.                                                                                                 | access-list ent_lber_to_foreign_ocs extended permit tcp<br>host <subscriber address="" ip="" private=""> host <foreign<br>domain public IP address&gt; 5061</foreign<br></subscriber> |
| Add a new access list for a foreign domain to initiate<br>messages to a Cisco Unified Presence server when the<br>load balancer virtual IP address is in place. You must add<br>an access list for each foreign domain that needs to access<br>Cisco Unified Presence. | access-list ent_lcs_to_lber_routgcup extended permit tcp<br>host <foreign address="" domain="" ip="" public=""> host <cup public<br="">ip address&gt; 65061</cup></foreign>           |

#### **Related Topics**

I

- Configuring the Static IP Routes, page 5-2
- About Port Address Translation (PAT), page 5-3

## **Updating the Access Lists**

To support the load balancer, you also need to update the access lists on the Cisco Adaptive Security Appliance specific to your deployment scenario.

#### Procedure

| Deployment Scenario                                                                                                    | Task                                                                                                    | Configuration Example                                                                                                    |
|----------------------------------------------------------------------------------------------------|----------------------------------------------------------------------------------------------------|----------------------------------------------------------------------------------------------------|
| A Cisco Unified Presence<br>server federating with one<br>or more foreign domains<br>Add a new access list for the new load<br>balancer virtual IP address. You must<br>add an access list for each foreign<br>domain that Cisco Unified Presence<br>needs to access. | Publisher:<br>access-list ent_lber_to_foreign_ocs extended<br>permit tcp host <virtual address="" ip=""> host<br/><foreign address="" domain="" ip="" public=""> 5061<br/>Subscriber:<br/>access-list ent_lber_to_foreign_ocs extended<br/>permit tcp host <subscriber address="" ip="" private=""><br/>host <foreign address="" domain="" ip="" public=""> 5061</foreign></subscriber></foreign></virtual> |                                                                                                    |
|                                                                                                    | Add a new access list for a foreign<br>domain to initiate messages to a<br>Cisco Unified Presence server when the<br>load balancer virtual IP address is in<br>place. You must add an access list for<br>each foreign domain that needs to access<br>Cisco Unified Presence.                                                                                                    | Publisher:<br>access-list ent_lcs_to_lber_routgcup extended<br>permit tcp host <foreign domain="" ip<br="" public="">address&gt; host <cup address="" ip="" public=""> eq 55061<br/>Subscriber:<br/>access-list ent_lcs_to_lber_routgcup extended<br/>permit tcp host <foreign domain="" ip<br="" public="">address&gt; host <cup address="" ip="" public=""> eq 65061</cup></foreign></cup></foreign>             |
| ]<br>;<br>;<br>;<br>;<br>;<br>;<br>;<br>;<br>;<br>;<br>;<br>;<br>;<br>;<br>;<br>;<br>;<br>;<br>;                                                                                                    | For each access list, add a new class to incorporate the new access list.                                                                                                    | <pre>class ent_lber_to_foreign_ocs match access-list ent_lber_to_foreign_ocs</pre>                                                                                                    |
|                                                                                                    | For each class, make an entry in the<br>policy-map global_policy for messages<br>initiated by Cisco Unified Presence.                                                                                                    | <pre>policy-map global_policy<br/>class ent_lber_to_foreign_ocs<br/>inspect sip sip_inspect tls-proxy<br/>ent_cup_to_foreign</pre>                                                                                                    |
|                                                                                                    | For each class, make an entry in the<br>policy-map global_policy for messages<br>initiated on a foreign domain.                                                                                                    | <pre>policy-map global_policy<br/>class ent_lcs_to_lber_routgcup<br/>inspect sip sip_inspect tls-proxy<br/>ent_foreign_to_cup</pre>                                                                                                    |
| Cisco Unified Presence to<br>Cisco Unified Presence<br>Federation, where the<br>foreign domain has added<br>one or more intercluster<br>Cisco Unified Presence<br>servers                                                                                             | The foreign domain ASA must allow<br>access to the arbitrary ports which have<br>been chosen for our local domain<br>publisher and the subscriber.                                                                                                    | access-list ent_cup_to_foreignPubcupwlber<br>extended permit tcp host <foreign domain<br="">private CUP address&gt; host <public address<br="" cup="">of our local domain&gt; 55061<br/>access-list ent_cup_to_foreignSubcupwlber<br/>extended permit tcp host <foreign domain<br="">private CUP address&gt; host <public address<br="" cup="">of our local domain&gt; 65061</public></foreign></public></foreign> |
|                                                                                                    | For each access list, add a new class to incorporate the new access list.                                                                                                    |                                                                                                    |
|                                                                                                    | For each class, make an entry in the policy-map global_policy.                                                                                                    |                                                                                                    |

#### **Related Topics**

• Access List Configuration Requirements, page 6-2

### **Updating the TLS Proxy Instances**

Update the TLS proxy instances on the Cisco Adaptive Security Appliance.

#### Procedure

| Task             | Configuration Example                                                                                                    |
|------------------|----------------------------------------------------------------------------------------------------|
| Update TLS-PROXY | Change                                                                                                    |
|                  | <pre>tls-proxy ent_foreign_to_cup<br/>server trust-point msoft_publicfqdn<br/>client trust-point cup_proxy<br/>client cipher-suite aes128-sha1 aes256-sha1 3des-sha1 null-sha1<br/>!<br/>tls-proxy ent_cup_to_foreign<br/>server trust-point cup_proxy<br/>client trust-point msoft_publicfqdn<br/>client cipher-suite aes128-sha1 aes256-sha1 3des-sha1 null-sha1</pre>                       |
|                  | <pre>to:<br/>tls-proxy ent_foreign_to_cup<br/>server trust-point msoft_publicfqdn<br/>client trust-point msoft_publicfqdn<br/>client cipher-suite aes128-sha1 aes256-sha1 3des-sha1 null-sha1<br/>!<br/>tls-proxy ent_cup_to_foreign<br/>server trust-point msoft_publicfqdn<br/>client trust-point msoft_publicfqdn<br/>client cipher-suite aes128-sha1 aes256-sha1 3des-sha1 null-sha1</pre> |

#### **Related Topics**

I

• Configuring the TLS Proxy Instances, page 6-3

## How to Update the CA-Signed Security Certificates

When adding the load balancer to the configuration, you must also generate CA-signed security certificates between the load balancer and the Cisco Adaptive Security Appliance and Cisco Unified Presence server as described in these sections:

- Configuring the Security Certificate between the Load Balancer and the Cisco Adaptive Security Appliance, page 8-6
- Configuring the Security Certificate between the Load Balancer and the Cisco Unified Presence Server, page 8-7

# Configuring the Security Certificate between the Load Balancer and the Cisco Adaptive Security Appliance

This topic provides an overview of the required steps for configuring the security certificate between the load balancer and the Cisco Adaptive Security Appliance. For details, refer to Cisco CSS 11500 Content Services Switch documentation: http://www.cisco.com/en/US/products/hw/contnetw/ps792/products\_installation\_and\_configuration\_g uides\_list.html

#### Procedure

| Task                                                                                                | Procedure                                                                                 |
|----------------------------------------------------------------------------------------------------|-------------------------------------------------------------------------------------------|
| Generate CA-signed certificate for the load balancer on the Cisco Adaptive Security Appliance.      | Use the crypto ca enroll command and specify the FQDN of the load balancer.               |
| Import the CA-signed certificate from the<br>Cisco Adaptive Security Appliance to the load balancer | Use the copy ssl command.                                                                 |
| Generate a CA-signed certificate for the<br>Cisco Adaptive Security Appliance on the load balancer  | These steps provide an overview but refer to the CSS SSL Configuration Guide for details: |
|                                                                                                    | 1. Enter global configuration mode (config).                                              |
|                                                                                                    | 2. Generate the RSA key pair used in the exhange (ssl genrsa).                            |
|                                                                                                    | 3. Associate the generated RSA key pair with a file (ssl associate)                       |
|                                                                                                    | 4. Generate the Certificate Signing Request (ssl gencsr).                                 |
|                                                                                                    | 5. Obtain a root CA certificate from the CA.                                              |
|                                                                                                    | <b>6.</b> Transfer the CSR to the CA.                                                     |
|                                                                                                    | 7. Re-import the signed cert into the load balancer (copy ssl and ssl associate).         |
| Import the CA-signed certificate from the load balancer                                             | Use the crypto ca trustpoint command.                                                     |
| to the Cisco Adaptive Security Appliance                                                            | To verify that the certificate was imported, use the show crypto ca certificate command.  |

#### **Related Topics**

- Configuring the Certificate on Cisco Adaptive Security Appliance using SCEP Enrollment, page 4-6
- Importing the Cisco Unified Presence Certificate onto Cisco Adaptive Security Appliance, page 4-4
- How to Configure Security Certificate Exchange Between Cisco Adaptive Security Appliance and Microsoft Access Edge (External Interface) Using a Microsoft CA, page 4-5

• How to Exchange Certificates Using CA-Signed Certificates, page C-3

# Configuring the Security Certificate between the Load Balancer and the Cisco Unified Presence Server

This topic provides an overview of the required steps for configuring the security certificate between the load balancer and the Cisco Unified Presence nodes.

#### Procedure

| Task                                                                                             | Procedure                                    |
|--------------------------------------------------------------------------------------------------|----------------------------------------------|
| Generate a CA-signed certificate on both the publisher and subscriber nodes.                     | Need to add xref to the procedure            |
| Import the CA-signed certificates (from the publisher and subscriber nodes) to the load balancer | Use the copy ssl and ssl associate commands. |

#### **Related Topics**

• How to Exchange Certificates Using CA-Signed Certificates, page C-3

## **Updating the Microsoft Components**

You must update some Microsoft components with the load balancer details.

#### Procedure

| Task                                                                      | Procedure                                                                                                    |
|---------------------------------------------------------------------------|----------------------------------------------------------------------------------------------------|
| Update all instances of the FQDN to correspond to the load balancer FQDN. |                                                                                                    |
| Update the domain name in the IM Provider list with the load balancer.    | <ol> <li>Select Start &gt; Administrative Tools &gt; Computer Management on the<br/>external Access Edge server.</li> </ol> |
|                                                                           | 2. Right-click <b>Microsoft Office Communications Server 2007</b> in the left pane.                                         |
|                                                                           | 3. Click the IM Provider tab.                                                                                               |
|                                                                           | 4. Click Add.                                                                                                    |
|                                                                           | 5. Check Allow the IM service provider.                                                                                     |
|                                                                           | Define the network address of the IM service provider as the public FQDN of the Load Balancer                               |

#### **Related Topics**

ſ

• Configuring the Microsoft Components for Federation, page 7-1

## **Configuring the Load Balancer**

This topic gives an overview of the necessary tasks for configuring the Cisco CSS 11500 Content Services Switch for this integration. The Cisco CSS 11500 Content Services Switch must have an SSL Accelerator Module installed and configured in back-end SSL mode.For detailed information on each task, refer to the Cisco CSS 11500 Content Services Switch documentation at the following URL:

 $http://www.cisco.com/en/US/products/hw/contnetw/ps792/products\_installation\_and\_configuration\_guides\_list.html$ 

#### Procedure

| Task                                                                                                    | Additional Notes                                                                                                    |
|----------------------------------------------------------------------------------------------------|----------------------------------------------------------------------------------------------------|
| Configure certificate exchange between Cisco CSS<br>11500 Content Services Switch and Cisco Unified Presence.               | • CA or self-signed certificates can be used in the SSL module.                                                                                                    |
| Configure certificate exchange between Cisco CSS<br>11500 Content Services Switch and<br>Cisco Adaptive Security Appliance. | • You need to generate a certificate for the Cisco CSS 11500 Content Services Switch, and import this onto the remote server.                                                              |
|                                                                                                    | • You need to import the certificate from the remote server onto the Cisco CSS 11500 Content Services Switch.                                                                              |
| You must define a virtual SSL server in an SSL proxy list for<br>an SSL module to properly process and terminate SSL        | • You must specify the IP address and port number that the Cisco Adaptive Security Appliance points to.                                                                                    |
| communications from the client and initiate a HTTP connection to the server.                                                | • You must specify the name of the existing certificate and key pair for the Cisco Adaptive Security Appliance.                                                                            |
| Create a Back-End SSL server entry in SSL Proxy List for<br>each Cisco Unified Presence server.                             | • You must specify the Cisco Unified Presence server<br>address. Note that the Cisco Unified Presence servers<br>(back-end servers) must be on a different subnet than the<br>VIP address. |
|                                                                                                    | • The back-end server connection can be a different TLS cipher suite than the front-end, or can be TCP.                                                                                    |
|                                                                                                    | • You must specify the port to receive the TLS traffic on the Cisco CSS 11500 Content Services Switch.                                                                                     |
|                                                                                                    | • You must specify the port to send the TLS traffic to the Cisco Unified Presence servers.                                                                                                 |
| Create an SSL service for SSL termination for each<br>Cisco Unified Presence server.                                        | • When specifying the keepalive port, ensure that the port number is the same as those you configured for the Back-End SSL server entries.                                                 |
|                                                                                                    | • The keepalive message type value should be 'tcp'.                                                                                                    |
| Create the SSL module.                                                                                                    | • You must specify the physical slot number of the SSL module. Use the CSS command 'show chassis' to retrieve this slot number.                                                            |
|                                                                                                    | • In the SSL module you must associate a Cisco Unified Presence server with an SSL service, for example add ssl-proxy-list called <b>ssl list1</b> .                                       |

Γ

| Task                                                                                                    | Additional Notes |
|----------------------------------------------------------------------------------------------------|------------------|
| Create an internal content rule to route the decrypted data from the ASA to CUP server.                                                                                                    |                  |
| Create content rule to route TLS data to the SSL module for decryption and load-balancing.                                                                                                    |                  |
| Create a NAT association between the VIP and the back-end<br>Cisco Unified Presence servers.                                                                                                    |                  |
| When using a Cisco CSS 11500 Content Services Switch<br>directly between Cisco Unified Presence and Microsoft OCS<br>(no Cisco Adaptive Security Appliance), you must be able to<br>resolve the certificate Subject Common Name for the<br>Cisco Unified Presence server to Cisco Unified Presence IP<br>address from OCS. Also each Cisco Unified Presence server<br>Subject Common Name must be in the OCS host authorization<br>list. |                  |

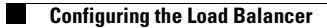